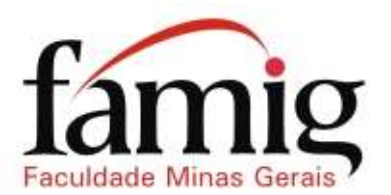

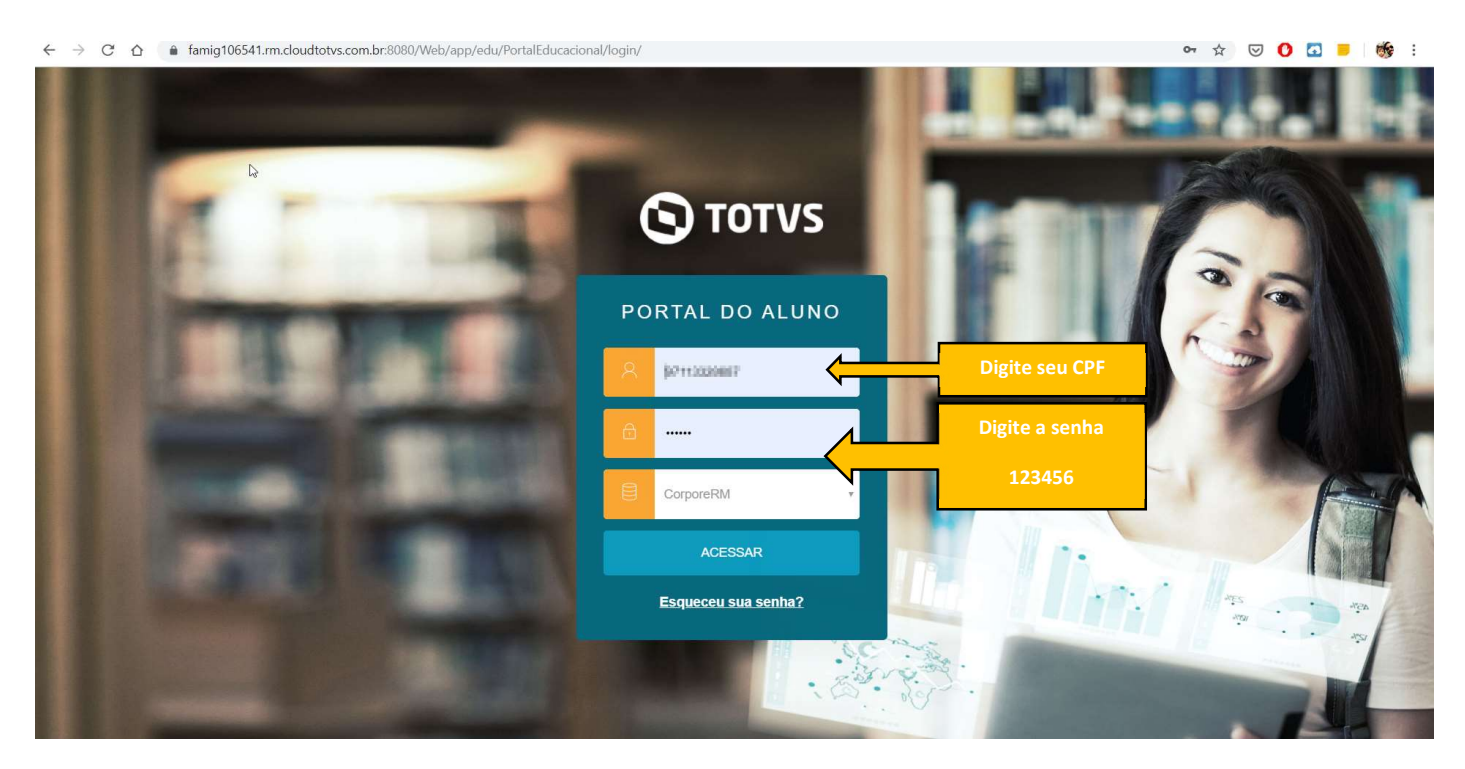

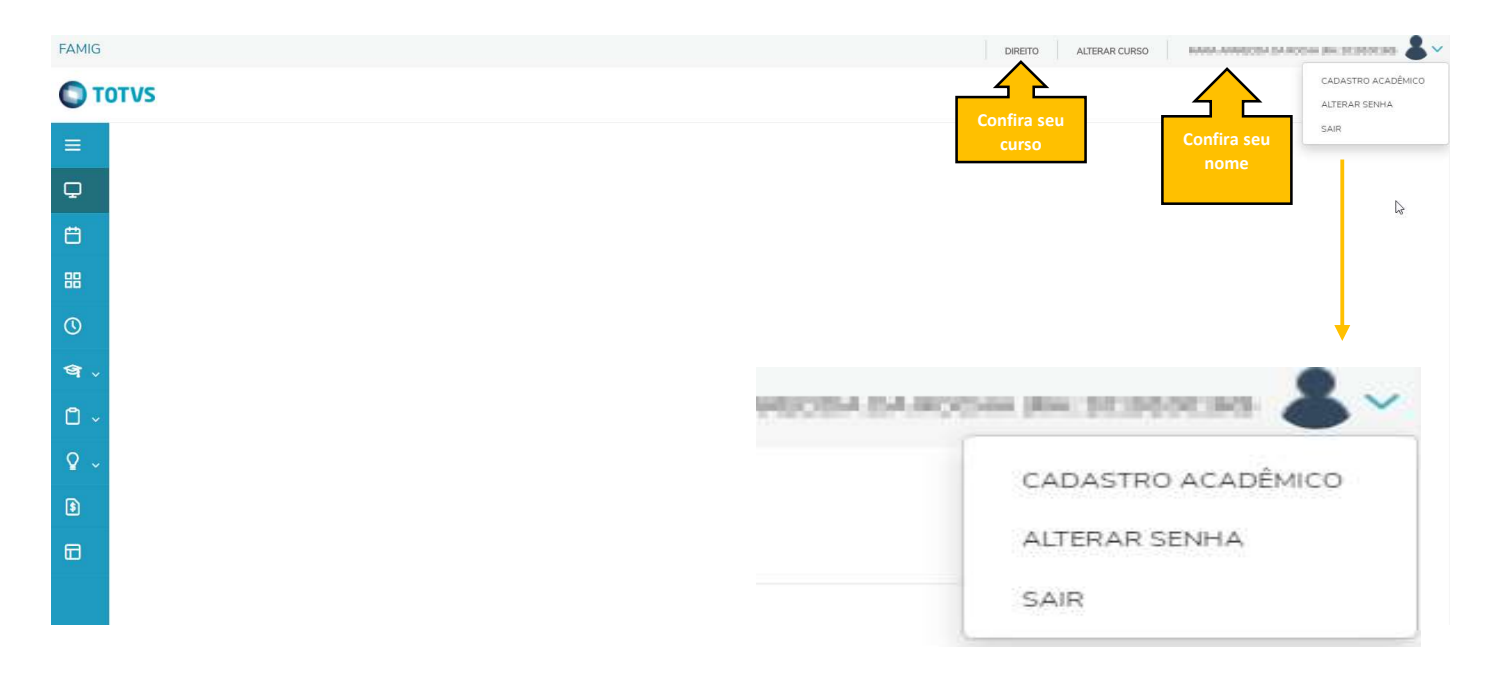

Clicando no cadastro acadêmico, você consegue ter acesso a todos os seus dados acadêmicos, tais como dados pessoais, dados profissionais, documentos, responsáveis, movimentação acadêmica, entre outros ... Veja o exemplo abaixo

DADOS PESSOAIS – Dados como nome, endereço, telefone, etc ...

| FAMIG                      |                                                          |                                                                                                    |              |            |                                  | DIREITO ALTERAR | CURSO HIGHLINGHECCOL | an Machina da Santa ana an |
|----------------------------|----------------------------------------------------------|----------------------------------------------------------------------------------------------------|--------------|------------|----------------------------------|-----------------|----------------------|----------------------------|
| Ото                        | TVS                                                      |                                                                                                    |              |            |                                  |                 |                      | Q Q 🔺                      |
| =<br>•                     | 1.00                                                     | entrelar for Pinatos                                                                                              |              |            |                                  |                 |                      | Cursando                   |
| €<br>₩<br>©<br>•<br>•<br>• | 2                                                        | Registro acadêmico<br>attitutución<br>Curso<br>Direito<br>Habilitação<br>Bacharelado em Direito<br>Turno<br>Manhã |              |            |                                  |                 |                      | Situação da<br>matrícula   |
| ♀ ~<br>€                   | Dados pessoais                                           | Dados profissionais                                                                                               | Responsáveis | Documentos | Movimentação acadêmica           |                 |                      |                            |
|                            | Identificação                                            |                                                                                                    |              | l⊋         |                                  |                 |                      |                            |
|                            | Data de nascimento: IIIE<br>Estado natal: MG<br>Fillação | 96/9973                                                                                                    |              |            | Naturalidade: Santa Mana do Suag | ui.             |                      |                            |
|                            | Nenhum registro en                                       | contrado!                                                                                                    |              |            |                                  |                 |                      |                            |

RESPONSÁVEIS – Dados relacionados ao responsável financeiro do aluno

| FAMIG                      |                                              |                                                                                                   |              |            |                                  | DIREITO   | ALTERAR CURSO | <br>**    |
|----------------------------|----------------------------------------------|---------------------------------------------------------------------------------------------------|--------------|------------|----------------------------------|-----------|---------------|-----------|
| €<br>₩<br>©<br>•<br>•<br>• | 2                                            | Registro académico<br>Curso<br>Direito<br>Habilitação<br>Bacharelado em Direito<br>Turno<br>Manhã |              |            |                                  |           |               |           |
| ♀ ~<br>в                   | Dados pessoais<br>Responsável Financeiro     | Dados profissionais                                                                               | Responsáveis | Documentos | Movimentação                     | acadêmica |               |           |
|                            | Nome<br>Parentesco<br>Responsá<br>Financeiro | o<br>vel                                                                                          |              |            | E-mail<br>Telefone<br>Telefone c | elular    |               | <u>\$</u> |

**DOCUMENTOS –** Documentos entregues e documentos pendentes

| FAMIG               |                                                               |                                                                                                   |                                         |            |                     | DIREITO                  | ALTERAR CURSO              |            |
|---------------------|---------------------------------------------------------------|---------------------------------------------------------------------------------------------------|-----------------------------------------|------------|---------------------|--------------------------|----------------------------|------------|
| Ото                 | TVS                                                           |                                                                                                   |                                         |            |                     |                          |                            |            |
| ≡<br>₽              | transfer the second                                           | a ta shekara                                                                                      |                                         |            |                     |                          |                            | Cursando   |
| ë<br>₩<br>©<br>•••~ | 8                                                             | Registro académico<br>Curso<br>Direito<br>Habilitação<br>Bacharelado em Direito<br>Turno<br>Manhã |                                         |            |                     |                          |                            |            |
| ♀ ~<br>€            | Dados pessoais                                                | Dados profissionais                                                                               | Responsáveis                            | Documentos | Movimentação        | o acadêmica              |                            |            |
|                     | <ul> <li>Entregue 2 P</li> <li>Situação</li> <li>3</li> </ul> | endente<br>Histórico Escolar ou Certific                                                          | Descrição<br>ado de Conclusão do 2º gra | u 1        | luantidade entregue | Quantidade prevista<br>1 | Data entrega<br>23/01/2019 | Data prazo |

**MOVIMENTAÇÃO ACADÊMICA** – Você acompanha sua média global, sua data de ingresso no curso, e a situação das disciplinas no período letivo.

|                                                                               |                                                                                      |                                                       |                                           |                        | DIREITO ALTERAR CUR         | iso                                |
|-------------------------------------------------------------------------------|--------------------------------------------------------------------------------------|-------------------------------------------------------|-------------------------------------------|------------------------|-----------------------------|------------------------------------|
|                                                                               | Bacharelado em Direito                                                               |                                                       |                                           |                        |                             |                                    |
|                                                                               | Turno                                                                                |                                                       |                                           |                        |                             |                                    |
|                                                                               | Manna                                                                                |                                                       |                                           |                        |                             |                                    |
|                                                                               |                                                                                      |                                                       |                                           |                        |                             |                                    |
| Dados pesso                                                                   | ais Dados profissionais                                                              | Responsáveis                                          | Documentos                                | Movimentação acadê     | mica                        |                                    |
|                                                                               |                                                                                      |                                                       |                                           |                        |                             |                                    |
|                                                                               |                                                                                      |                                                       |                                           | Média global           | Data do ingresso 23/01/2019 | Tipo de ingresso Processo Seletivo |
| ENADE                                                                         |                                                                                      |                                                       |                                           |                        |                             |                                    |
|                                                                               | Período letivo                                                                       | Data da prova                                         | Classificação                             | Foodo                  | Cituação MEC                | Compareceu                         |
|                                                                               |                                                                                      |                                                       | Classificação i                           | cnade                  | Situação MEC                | Compareceu                         |
| 2019.1                                                                        |                                                                                      |                                                       | Classificação i                           | Nenh                   | um                          | compareced                         |
| 2019.1<br>2019.2                                                              |                                                                                      |                                                       | Classificação i                           | Nent                   | Situaçao MEC                | compareceu                         |
| 2019.1<br>2019.2<br>Movimen<br>Período letiv                                  | tação acadêmica<br>∕∞:2019.1 ↓                                                       |                                                       | Cressincayeo i                            | Nenł                   | -Situajud MEC               | Comparesed                         |
| 2019.1<br>2019.2<br>Movimen<br>Período letiv<br>Data                          | ro: 2019.1 •<br>Situação anterior                                                    | Situação atual                                        | Сназалисяро л                             | Nent<br>Nent<br>Motivo | Jitungad Mec                | Completed                          |
| 2019.1<br>2019.2<br>Movimen<br>Período letin<br>Data<br>25/10/201             | tação acadêmica<br>ro: 2019.1 •<br>Situação anterior<br>9                            | Situação atual<br>Encerrado                           | Citazanicayao i<br>Turma<br>DIR-01-M      | Nent<br>Nent<br>Motivo | Jitungad Mec                | Completed                          |
| 2019.1<br>2019.2<br>Movimen<br>Período leth<br>Data<br>25/10/201<br>25/10/201 | tação acadêmica<br>//º: 2019.1 +<br>Situação anterior<br>9<br>9 Cursando             | Situação atual<br>Encerrado<br>Encerrado              | Turma<br>DIR-01-M<br>DIR-01-M             | Nent<br>Nent<br>Motivo | Juanda Mec                  | Completed                          |
| 2019.1<br>2019.2<br>Movimen<br>Período letit<br>25/10/201<br>25/10/201        | tação acadêmica<br>vo: 2019.1 •<br>Situação anterior<br>9<br>9<br>9<br>Cursando<br>9 | Situação atual<br>Encerrado<br>Encerrado<br>Encerrado | Turma<br>DiR-01-M<br>DiR-01-M<br>DiR-01-M | Nent<br>Nent<br>Motivo | Januarjud Mec               |                                    |

#### MENU LATERAL

| ← → ♂ ☆ 🌘 famig10 | 06541.rm.cloudtotvs.com.br:8080/Web//app/edu/Por | alEducacional/#/                                                     | * 😇 🖸 🖸                  | - 😽 |
|-------------------|--------------------------------------------------|----------------------------------------------------------------------|--------------------------|-----|
| FAMIG             |                                                  |                                                                      | DIREITO ALTERAR CURSO    |     |
|                   | Clique aqui para<br>expandir o menu              |                                                                      | Q                        | Q A |
| 8                 |                                                  |                                                                      |                          |     |
| 88                |                                                  |                                                                      |                          |     |
| Ø                 | _                                                |                                                                      |                          |     |
| ধ্ব 🗸             |                                                  | FAMIG                                                                |                          |     |
|                   |                                                  | TOTVS                                                                |                          |     |
| Q ~               |                                                  |                                                                      | Com o menu expandido,    |     |
|                   | -                                                |                                                                      | clique aqui para fixa-lo |     |
|                   |                                                  | L Mural                                                              |                          | _   |
|                   |                                                  | 💾 Calendário                                                         |                          |     |
|                   |                                                  | 🔡 Grade Curricular                                                   |                          |     |
|                   |                                                  | O Quadro de Horários                                                 |                          |     |
|                   |                                                  | থ্ব Central do Aluno 🗸 🗸                                             |                          |     |
|                   |                                                  | Faltas                                                               |                          |     |
|                   |                                                  | Notas                                                                |                          |     |
|                   |                                                  | Ocorrências                                                          |                          |     |
|                   |                                                  | C Secretaria v<br>Requerimentos                                      |                          |     |
|                   |                                                  | <ul> <li>Oportunidades ~</li> <li>Atividades Curriculares</li> </ul> |                          |     |
|                   |                                                  | Financeiro                                                           |                          |     |
|                   |                                                  |                                                                      |                          |     |

Calendário

DIREITO ALTERAR CURSO MARIA APARECIDA DA ROCHA (RA: 2019).00160) 👗 🗸 FAMIG Calendário: 2019.1 · Disciplinas: TODAS ٠ Hoje 🕢 🕨 🗎 julho de 2019 Dia Semana Mês Agenda domingo seg 08 00 11 
 15
 16
 17
 18
 19

 Aula: Direito Penal I
 Aula: Teoria Geral do
 Aula: Direito Penal I
 Aula: Psicologia Aplicada
 Aula: Teoria Geral do
 23 24 25 21 29 31 S Fina 88 Grade Curricular

No menu calendário, você acompanha seu calendário escolar, a data de suas aulas, etc... EX:

No menu grade curricular, você acompanha toda a grade curricular do seu curso, as disciplinas cursadas, pendentes e/ou concluídas. Na legenda 01 – concluída / 02 – Pendente / 03 – Não Concluída / 04 - Equivalente

| FAM | IG                                                            |                                                                                     |                                                                                                    |                                                      |                                     |                                            | DIREITO AL | TERAR CURSO    |               |                  |
|-----|---------------------------------------------------------------|-------------------------------------------------------------------------------------|----------------------------------------------------------------------------------------------------|------------------------------------------------------|-------------------------------------|--------------------------------------------|------------|----------------|---------------|------------------|
|     | Mural<br>Calendário<br>Grade Curricular<br>Quadro de Horários | Gra<br>Habilitação<br>Matriz curri<br>Data de ing<br>Tipo de ing<br>Oconci<br>Conci | ade Curricul<br>Bacharelado em Direito<br>Cuclar Direito 2017 - 300<br>presso: 23/01/2019<br>resso: Processo Seletivo<br>luída @ Pendente<br>Em curso | ar<br>Situaçã<br>Coeficie<br>Não Concluída<br>Pender | o Cursando<br>ente de rendimento:   | Turno: Manhã<br>Média global: <b>70,00</b> |            |                |               | @ Expandir Todos |
| ঞ্চ | Central do Aluno                                              |                                                                                     |                                                                                                    | Disciplinas Obrigatórias                             |                                     | Disciplinas Equivalentes                   |            | Componentes Cu | ırriculares   |                  |
|     | Notas                                                         | ▼ 1° P                                                                              | eríodo                                                                                                    |                                                      |                                     |                                            |            |                |               |                  |
|     | Ocorrências                                                   |                                                                                     | Período Letivo                                                                                                    | Código                                               | Disciplina                          | Situação                                   | Créditos   | СН             | Nota/Conceito | Faltas           |
|     |                                                               | e                                                                                   | 2019.1                                                                                                    | 001                                                  | Ciência Política                    | Aprovado                                   | 0          | 80             | <b>⊳</b> 67,0 | 0                |
| ۵   |                                                               | 0                                                                                   | 2019.1                                                                                                    | 003                                                  | Filosofia e Ética                   | Aprovado                                   | 0          | 80             | 60,0          | 0                |
|     | Requerimentos                                                 | 0                                                                                   | 2019.1                                                                                                    | 005                                                  | Fundamentos das Ciências<br>Sociais | Aprovado                                   | 0          | 80             | 73,0          | 0                |
| Ŷ   | Oportunidades ~                                               | 0                                                                                   | 2019.1                                                                                                    | 004                                                  | Introdução ao Estudo do<br>Direito  | Aprovado                                   | 0          | 80             | 82,0          | 0                |
|     | Auvidades Curriculares                                        | 0                                                                                   | 2019.1                                                                                                    | 002                                                  | Língua Portuguesa                   | Aprovado                                   | 0          | 80             | 68,0          | 0                |
| 8   |                                                               | 0                                                                                   | 2019.1                                                                                                    | ATC1_DIR                                             | Atividade Complementar              | Cursando                                   | 0          | 30             |               |                  |
|     | Portal (antigo)                                               | ► 2° P                                                                              | eríodo                                                                                                    |                                                      |                                     |                                            |            |                |               |                  |
|     |                                                               | ► 3° P                                                                              | eríodo                                                                                                    |                                                      |                                     |                                            |            |                |               |                  |

Quadro de Horários

#### No quadro de horários, você acompanha o horário de suas disciplinas

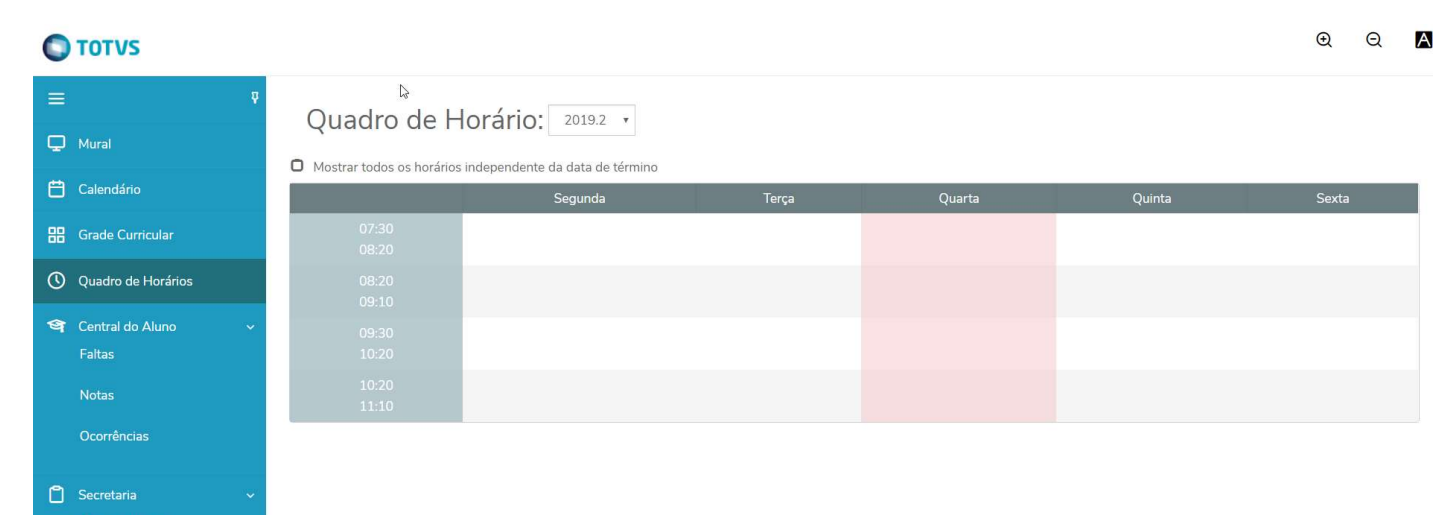

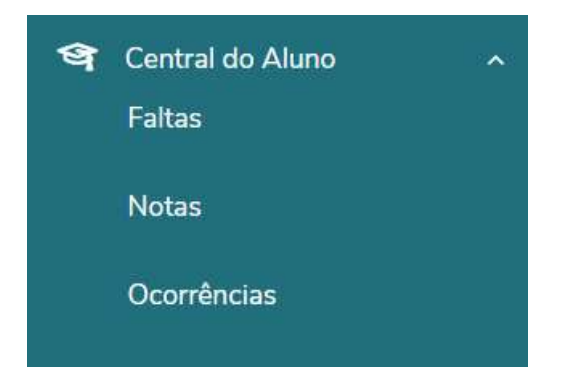

No menu Central do Aluno, você poderá acompanhar suas faltas por disciplina, por etapa. Acompanhar suas notas por disciplinas, avaliações, etapas e também as ocorrências no decorrer do seu período acadêmico.

FALTAS – Pode ser acompanhadas as faltas por etapa ou por aulas

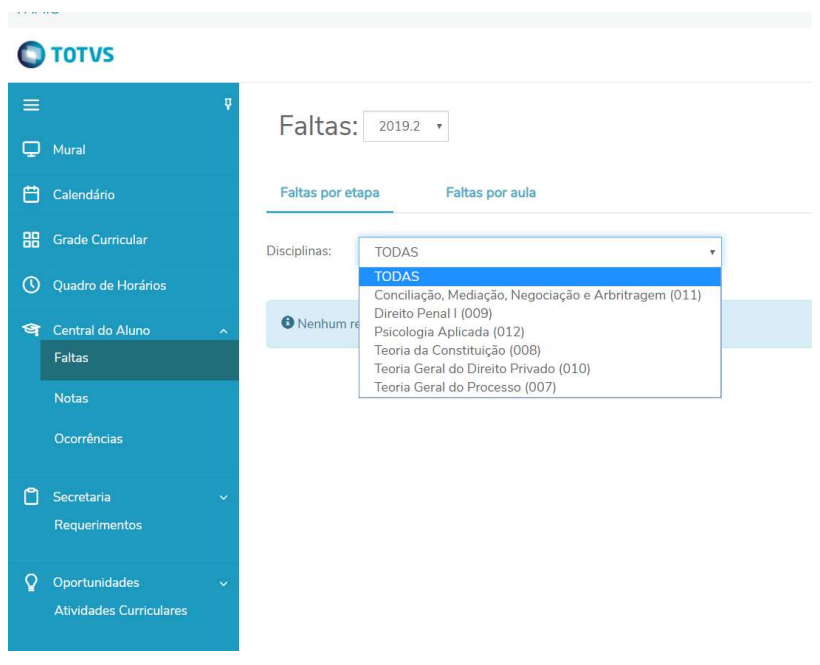

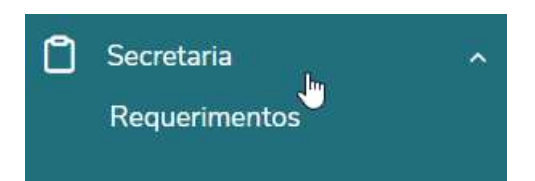

No menu Secretaria / Requerimentos, você poderá solicitar sua declaração de matrícula e poderá fazer outros tipos de requerimentos, tais como mudança de vencimento de boletos, entre outros. Poderá acompanhar também o status de seus requerimentos, bem como as respostas dele.

Q

€

#### **O** TOTVS

| ≡   |                    | ų | Poquorimont                                         |                                  |          |              |  |  |  |  |  |
|-----|--------------------|---|-----------------------------------------------------|----------------------------------|----------|--------------|--|--|--|--|--|
| Q   | Mural              |   | Requeimentos                                        |                                  |          |              |  |  |  |  |  |
| Ö   | Calendário         |   | Requerimentos Disponíveis Requerimentos Solicitados |                                  |          |              |  |  |  |  |  |
| 88  | Grade Curricular   |   | Requerimentos disponíveis:                          | Tadas as grupos do standimento 🖤 |          |              |  |  |  |  |  |
| ()  | Quadro de Horários |   | Tipo                                                | Grupo de atendimento             | Valor    |              |  |  |  |  |  |
| ঞ্চ | Central do Aluno   | ~ | Declaração de Matrícula                             | Solicitações do Aluno            | R\$10,00 | ver detalhes |  |  |  |  |  |
|     | Faltas             |   | Solicitações Financeiras                            | Solicitações do Aluno            | null     | ver detalhes |  |  |  |  |  |
|     | Notas              |   |                                                     |                                  |          |              |  |  |  |  |  |
|     | Ocorrências        |   |                                                     |                                  |          |              |  |  |  |  |  |
| ٥   | Secretaria         | ~ |                                                     |                                  |          |              |  |  |  |  |  |
|     | Requerimentos      |   |                                                     |                                  |          |              |  |  |  |  |  |
| 0   |                    |   |                                                     |                                  |          |              |  |  |  |  |  |
|     | Financeiro         |   |                                                     |                                  |          |              |  |  |  |  |  |

Neste menu financeiro, você poderá acompanhar toda sua situação financeira. Verificar os boletos em aberto, boletos pagos parcialmente e boletos pagos. Poderá gerar os boletos em aberto para pagamento e acompanhar todos os benefícios que possui tais como descontos, bolsas, etc ...

#### >> BOLETOS

| Ħ   | Calendário                    | Boletos Benefícios                                                                        |
|-----|-------------------------------|-------------------------------------------------------------------------------------------|
| 88  | Grade Curricular              |                                                                                           |
| 0   | Quadro de Horários            | Pittrar por: Iodos  Beletos em aberto de todos os períodos letivos                        |
| ঞ্জ | Central do Aluno              |                                                                                           |
|     | Faltas                        | ● Vencimento: 15/07/2019 - Valor: R\$1.245,00                                             |
|     | Notas                         | Responsável:     Período letivo: 2019.2       Valor de desconto:     R\$0,00              |
|     | Ocorrências                   | ▼ Exibir detalhes                                                                         |
| ٥   | Secretaria ^<br>Requerimentos | Vencimento: 07/08/2019 - Valor: R\$1.245,00     Linha digitável:   Período letivo: 2019.2 |
|     |                               | Valor de desconto: R\$0,00                                                                |
| Ŷ   | Oportunidades ~               | ▼ Exibir detalhes                                                                         |
|     | Atividades Curriculares       | 🔞 Vencimento: 06/09/2019 - Valor: R\$1.245,00                                             |
| 3   | Financeiro                    | Linha digitável: )0<br>Responsável: Período letivo: 2019.2                                |
|     | Portal (antigo)               | Valor de desconto: R\$0,00                                                                |
|     |                               | ▼ Exibir detalhes                                                                         |
|     |                               | 8 Vencimento: 07/10/2019 - Valor: R\$1.245,00                                             |
|     |                               | Linha digitável:                                                                          |

#### >> BENEFÍCIOS

| Q  | Mural                   |   | Financeiro: 2019.2 •                                       |   |                            |
|----|-------------------------|---|------------------------------------------------------------|---|----------------------------|
| Ħ  | Calendário              |   | Boletos Benefícios                                         |   |                            |
| 88 | Grade Curricular        |   |                                                            |   |                            |
| 0  | Quadro de Horários      |   | Serviços: TODOS T                                          |   |                            |
| প  | Central do Aluno        | ^ |                                                            |   |                            |
|    | Faltas                  |   | Desconto Padrão Direito     Sondor: Matrícula (Prospecial) |   | Decente: 100%              |
|    | Notas                   |   | Parcela inicial: 1                                         |   | Parcela final: 1           |
|    | Ocorrências             |   | Contrato: 3283                                             |   | Data concessão: 07/11/2019 |
|    |                         |   | 1 Desconto Padrão Direito                                  |   |                            |
| ۵  | Secretaria              | ~ | Serviço: Mensalidade (Presencial)                          |   | Desconto: R\$545,00        |
|    | Requerimentos           |   | Parcela inicial: 2                                         |   | Parcela final: 6           |
|    |                         |   | Contrato: 3283                                             | Ş | Data concessão: 0//11/2019 |
| Ŷ  | Oportunidades           | ~ |                                                            |   |                            |
|    | Atividades Curriculares |   |                                                            |   |                            |
|    |                         | _ |                                                            |   |                            |
| \$ | Financeiro              |   |                                                            |   |                            |
|    | Portal (antigo)         |   |                                                            |   |                            |
|    |                         |   |                                                            |   |                            |

#### Portal (antigo)

Neste menu, você terá acesso ao antigo portal onde poderá ter acesso a outras funcionalidades, inclusive à **sua MATRÍCULA ONLINE**, que será explicada abaixo

Em usuário ou email entre com seu código de acesso (SEU CPF). Em senha, digite 123456 (atenção. Para sua segurança, essa senha deverá ser mudada logo após o primeiro acesso). Em Alias, deixe conforme a figura abaixo

| Usuário ou Email                                                          |
|---------------------------------------------------------------------------|
|                                                                           |
| Senha                                                                     |
|                                                                           |
| CorporeRM T                                                               |
| Acessar Esqueceu sua senha?                                               |
|                                                                           |
|                                                                           |
|                                                                           |
| Seu acesso ao RM Portal expirou. É necessário fazer o Login na aplicação. |

| RM Portal Versão 12.1.22.1                                                                                                    | <sup>35</sup> × +                                                                                         |                       |
|----------------------------------------------------------------------------------------------------|----------------------------------------------------------------------------------------------------|-----------------------|
| $\overleftarrow{\leftarrow}$ $\rightarrow$ $\bigcirc$ $\textcircled{a}$                                                                                                    | Famig.tst.rm.totvscloud.com.br:2079/Corpore.Net/Main.aspx?ActionID=EduQuadroAvisoActionWeb&SelectedMenuID | ፪ … ତ ☆               |
| Usuário: ,                                                                                                    | da: 1 - FAMIG FACULDADE DE MINAS GERAIS                                                                   |                       |
|                                                                                                    | Início • Educacional • Acadêmico • Quadro de avisos                                                       |                       |
| Acadêmico                                                                                                    | Contexto Educacional                                                                                      |                       |
| -  Dados pessoais -  Cursos -  Calendário                                                                                                    | Curso:<br>Período Letivo:                                                                                 | Série:<br>RA:         |
| Histórico     Mov. acadêmica     Mov. acadêmica     Notas/faltas etapa     Wotas de avaliaçõe     Econyôpeia de trab./a                                                                                                   | Quadro de Avisos                                                                                          |                       |
| Quadro de horário     Quadro de horário     Ativ. curriculares     Matrícula on-line     Períodos de matríc                                                                                                    | Limite de faltas: 25% Nº de faltas próximas do limite Nº de fa                                            | altas acima do limite |
| Corrências<br>Corrências<br>Solicitações<br>Matriz curricular<br>Solicitações<br>Matriz curricular<br>Solicitações<br>Plano de aula<br>Occs. obrigatórios<br>Quadro de avisor<br>Estágio/emprego<br>TCC<br>URL's externas | Nenhu, riso de inadimplência a ser exibido.                                                               |                       |

Aparecerá uma breve descrição do processo de matrícula online e você deverá clicar em INICIAR

Confira seu RA e seu nome, selecione então o período letivo a ser matriculado e clique em continuar matrícula

| 2010      |                |                    | ×                    |       |
|-----------|----------------|--------------------|----------------------|-------|
|           |                | Perio os letivos e | e cursos disponíveis |       |
| Selecione | Período Letivo | Curso              | Habilitação/Série    | Turno |
| 0         | 219.2          |                    |                      |       |
|           |                |                    |                      |       |
|           |                |                    |                      |       |
|           |                |                    |                      |       |
|           |                |                    |                      |       |
|           |                |                    |                      |       |
|           |                |                    |                      |       |
|           |                |                    |                      |       |
|           |                |                    |                      |       |
|           |                |                    |                      |       |
|           |                |                    |                      |       |
|           |                |                    |                      |       |
|           |                |                    |                      |       |
|           |                |                    |                      |       |
|           |                |                    |                      |       |
|           |                |                    |                      |       |
|           |                |                    |                      |       |
|           |                |                    |                      |       |
|           |                |                    |                      |       |
|           |                |                    |                      |       |
|           |                |                    |                      |       |
|           |                |                    |                      |       |
|           |                |                    |                      |       |
|           |                |                    |                      |       |
|           |                |                    |                      |       |
|           |                |                    |                      |       |
|           |                |                    |                      |       |
|           |                |                    |                      |       |
|           |                |                    |                      |       |
|           |                |                    |                      |       |
|           |                |                    |                      |       |
|           |                |                    |                      |       |
|           |                |                    |                      |       |
|           |                |                    |                      |       |
|           |                |                    |                      |       |
|           |                |                    |                      |       |

Selecione então as disciplinas que deseja matricular e clique em SIMULAR PARCELAS para simular o valor da mensalidade

| С Ш                                            | € taning.                                           | Dannaor Scioud.com.c     | 1.2013/001001 |                                                              | onine readinivebasei  |                  |    | 0 4                   | -           |       |            |         |              | 1.7          |
|------------------------------------------------|-----------------------------------------------------|--------------------------|---------------|--------------------------------------------------------------|-----------------------|------------------|----|-----------------------|-------------|-------|------------|---------|--------------|--------------|
| n                                              | ada: 1 - FAMIG FA                                   | ACULDADE DE MINAS GERA   | IS            |                                                              |                       |                  |    |                       |             |       | Fale Co    | onosco  | Ambiente -   | - <u>S</u> a |
|                                                | Início - Educacional - Acadé                        | emico - Matricula On Li  | ne            |                                                              |                       |                  |    |                       |             |       |            |         |              |              |
| dêmico                                         | Contexto da matrícula                               |                          |               |                                                              |                       |                  |    |                       |             |       |            |         |              | (            |
| idos pessoais<br>irsos<br>lendário             | Curso: Administração de E<br>Período Letivo: 2019.2 | mpresas                  |               | Habilitação/Série: Bacharelado em Admir<br>Aluno: 2010100058 | iistração de Empresas |                  |    |                       | Turno: Noi  | te    | <u>Ate</u> | rar con | exto da mat  | trícula      |
| stórico<br>ov. acadêmica<br>otas/faltas etapas | V Confirmar matricula                               |                          |               |                                                              |                       |                  |    | Apresentação          | 🔀 Quadr     | ro de | horários   | \$      | Simular parc | elas         |
| tas de avaliações<br>trega de trab./av         | Disciplinas sugeridas                               |                          |               |                                                              |                       |                  |    | Créditos financ. sele | cionados: 5 | Cr    | éditos ac  | ad. se  | ecionados    | :0           |
| adro de horários                               | Alertas                                             | Selecione                | Turma         | △ SubTurma                                                   | Créditos acad.        | Créditos financ. | СН | Тіро                  |             | Si    | tuação     |         |              |              |
| v. curriculares                                | 😑 2º Período                                        |                          |               |                                                              |                       |                  |    |                       |             |       |            |         |              | ^            |
| iodos de matricu                               | 😑 Contabilidade Geral (                             | COG)                     |               |                                                              |                       |                  |    |                       |             |       |            |         |              |              |
| orrências                                      |                                                     | $\checkmark$             | ADM-02-N      |                                                              |                       |                  | 1  | 80 Presencial         |             | Pre   | é-Matricul | ado     |              |              |
| licitações                                     | 😑 Direito Aplicado I (Da                            | AI)                      |               |                                                              |                       |                  |    |                       |             |       |            |         |              |              |
| triz curricular                                |                                                     | $\checkmark$             | ADM-02-N      |                                                              |                       |                  | 1  | 80 Presencial         |             | Pre   | é-Matricul | ado     |              |              |
| no de aula                                     | 😑 Economia e Mercado                                | I (ECMI)                 |               |                                                              |                       |                  |    |                       |             |       |            |         |              |              |
| cs. obrigatorios                               |                                                     | $\checkmark$             | ADM-02-N      |                                                              |                       |                  | 1  | 80 Presencial         |             | Pre   | é-Matricul | ado     |              |              |
| rágio/emprego                                  | 😑 Empreendedorismo                                  | e Criação de Empresas (B | MPCE)         |                                                              |                       |                  |    |                       |             |       |            |         |              |              |
| C                                              |                                                     | $\checkmark$             | ADM-02-N      |                                                              |                       |                  | 1  | 80 Presencial         |             | Pre   | é-Matricul | ado     |              |              |
| L's externas                                   | Métodos Quantitativo                                | os I (MQI)               |               |                                                              |                       |                  |    |                       |             |       |            |         |              |              |
|                                                |                                                     | $\checkmark$             | ADM-02-N      |                                                              |                       |                  | 1  | 80 Presencial         |             | Pre   | é-Matricul | ado     |              |              |
|                                                | 3º Período                                          |                          |               |                                                              |                       |                  |    |                       |             |       |            |         |              |              |
|                                                | 4º Período                                          |                          |               |                                                              |                       |                  |    |                       |             |       |            |         |              |              |
|                                                | 5º Período                                          |                          |               |                                                              |                       |                  |    |                       |             |       |            |         |              |              |
|                                                | 6º Período     70 Período                           |                          |               |                                                              |                       |                  |    |                       |             |       |            |         |              |              |
|                                                | 70 Periodo     00 Período                           |                          |               |                                                              |                       |                  |    |                       |             |       |            |         |              |              |
|                                                | a of renout                                         |                          |               |                                                              |                       |                  |    |                       |             |       |            |         |              |              |
|                                                |                                                     |                          |               |                                                              |                       |                  |    |                       |             |       |            |         |              |              |
|                                                |                                                     |                          |               |                                                              |                       |                  |    |                       |             |       |            |         |              |              |

Simulação dos valores das parcelas

Simulação dos valores das parcelas ATENÇÃO: Os valores são simulados e podem estar sujeitos a alteração

| Nº parcela | Valor simulado | Parcela fixa |
|------------|----------------|--------------|
| 1          |                | 250,00       |
| 2          |                | 250,00       |
| 3          |                | 250,00       |
| 4          |                | 250,00       |
| 5          |                | 250,00       |
| 6          |                | 250,00       |

Créditos financ. selecionados: 5 Créditos financ. considerados: 5,00

X

#### Selecione QUADRO DE HORÁRIOS para visualizar os horários das disciplinas escolhidas

| RM Portal Versão 12.1.22.155                                                | × +                                                                                                    |                   |               |              |                  |                 | <u> </u>                 |              |           |     |                                                   |              |             |         |         |              |        | ø ×               |
|-----------------------------------------------------------------------------|----------------------------------------------------------------------------------------------------|-------------------|---------------|--------------|------------------|-----------------|--------------------------|--------------|-----------|-----|---------------------------------------------------|--------------|-------------|---------|---------|--------------|--------|-------------------|
| ← → ⊂ 奋                                                                     | () f                                                                                                    | amig.tst.rm.totvs | scloud.com.b  | r:2079/Corpo | re.Net/Main.asp> | x?ActionID=EduN | latriculaOnlineActionWeb | &SelectedMer | Ē         | ••• | ⊠ ☆                                               |              | ⊻           | 111     |         | ABP 🤅        | 0      | Ξ                 |
| Usuário:                                                                    | igada: 1 - FA                                                                                                    | MIG FACULDADE D   | E MINAS GERA  | IS           |                  | _               |                          |              |           |     | _                                                 |              |             |         | Fale    | Conosc       | o Ambi | iente 👻 <u>Sa</u> |
| ((                                                                          | Início - Educacional -                                                                                                    | Acadêmico - Mat   | tricula On Li | пе           |                  |                 |                          |              |           |     |                                                   |              |             |         |         |              |        |                   |
| & Acadômico                                                                 | Contexto da matrícula                                                                                                    |                   |               |              |                  |                 |                          |              |           |     |                                                   |              |             |         |         |              |        | (                 |
| Dados pessoais     Cursos     Calendário                                    | Curso: Administração de Empresas     Habilitação/Série: Bacharelado em Administração de Empresas       Período Letivo: 2019.2     Aluno: 2010100058 |                   |               |              |                  |                 |                          |              |           |     | Turno: Noite<br><u>Alterar contexto da matríc</u> |              |             |         |         | da matrícula |        |                   |
| <u>} Histórico</u><br><u>*</u> Mov. acadêmica<br><u>Notas/faltas etapas</u> | ؇ Confirmar matrie                                                                                                    | cula              |               |              |                  |                 |                          |              |           |     | <b>A</b>                                          | presentação  | 🔀 Quad      | ro de l | norário |              | Simula | ar parcelas       |
| Notas de avaliações     Entrega de trab./av     Frequência diária           | Disciplinas sugeridas                                                                                                    |                   |               |              |                  |                 |                          |              |           |     | Créditos                                          | financ. sele | cionados: 5 | Cré     | ditos   | acac         | e.     | ados: 0           |
| Quadro de horários                                                          | Ale                                                                                                    | rtas              | Selecione     | Turma        | ۵                | SubTurma        | Créditos a               | cad. Crédito | s financ. | СН  | Tip                                               | 0            |             | Sit     | uação   | ,            |        |                   |
| Ativ. curriculares                                                          | 😑 2º Período                                                                                                    |                   |               |              |                  |                 |                          |              |           |     |                                                   |              |             |         |         |              |        | ^                 |
| Períodos de matricu                                                         | 😑 Contabilidade                                                                                                    | Geral (COG)       |               |              |                  |                 |                          |              |           |     |                                                   |              |             |         |         |              |        |                   |
| - Corrências                                                                |                                                                                                    |                   | $\checkmark$  | ADM-02-N     |                  |                 |                          |              | 1         |     | 80 Pre                                            | sencial      |             | Pré     | -Matrie | culado       |        |                   |
| Solicitações                                                                | Direito Aplicad                                                                                                    | o I (DAI)         |               |              |                  |                 |                          |              |           |     |                                                   |              |             |         |         |              |        |                   |
| Matriz curricular                                                           |                                                                                                    |                   | $\checkmark$  | ADM-02-N     |                  |                 |                          |              | 1         |     | 80 Pre                                            | sencial      |             | Pré     | -Matrie | culado       |        |                   |
| Plano de aula                                                               | 😑 Economia e Me                                                                                                    | rcado I (ECMI)    |               |              |                  |                 |                          |              |           |     |                                                   |              |             |         |         |              |        |                   |
| Ouadro de avisos                                                            |                                                                                                    |                   | $\checkmark$  | ADM-02-N     |                  |                 |                          |              | 1         |     | 80 Pre                                            | sencial      |             | Pré     | -Matri  | culado       |        |                   |
| Estágio/emprego                                                             | Empreendedor                                                                                                    | ismo e Criação de | e Empresas (E | MPCE)        |                  |                 |                          |              |           |     |                                                   |              |             |         |         |              |        |                   |
| TCC                                                                         |                                                                                                    |                   | $\checkmark$  | ADM-02-N     |                  |                 |                          |              | 1         |     | 80 Pre                                            | sencial      |             | Pré     | -Matrie | culado       |        |                   |
| URL's externas                                                              | Métodos Quan                                                                                                    | titativos I (MQI) | -             |              |                  |                 |                          |              |           |     |                                                   |              |             |         |         |              |        |                   |
|                                                                             |                                                                                                    |                   | $\square$     | ADM-02-N     |                  |                 |                          |              | 1         |     | 80 Pre                                            | sencial      |             | Pré     | -Matrie | culado       |        |                   |
|                                                                             | 3º Período                                                                                                    |                   |               |              |                  |                 |                          |              |           |     |                                                   |              |             |         |         |              |        |                   |
|                                                                             | 4º Periodo     E0 Período                                                                                                    |                   |               |              |                  |                 |                          |              |           |     |                                                   |              |             |         |         |              |        |                   |
|                                                                             | 6º Período                                                                                                    |                   |               |              |                  |                 |                          |              |           |     |                                                   |              |             |         |         |              |        |                   |
|                                                                             | ⊕ 7º Período                                                                                                    |                   |               |              |                  | •               |                          |              |           |     |                                                   |              |             |         |         |              |        |                   |
|                                                                             | 8º Período                                                                                                    |                   |               |              |                  |                 |                          |              |           |     |                                                   |              |             |         |         |              |        |                   |
|                                                                             |                                                                                                    |                   |               |              |                  |                 |                          |              |           |     |                                                   |              |             |         |         |              |        |                   |
|                                                                             |                                                                                                    |                   |               |              |                  |                 |                          |              |           |     |                                                   |              |             |         |         |              |        |                   |
| < >                                                                         |                                                                                                    |                   |               |              |                  |                 |                          |              |           |     |                                                   |              |             |         |         |              |        |                   |
| Financeiro                                                                  |                                                                                                    |                   |               |              |                  |                 |                          |              |           |     |                                                   |              |             |         |         |              |        | ~                 |
|                                                                             |                                                                                                    |                   |               |              |                  |                 |                          |              |           |     |                                                   |              |             |         |         |              |        |                   |

| Horário       | Domingo | Segunda                                                              | Terça                                                              | Quarta                                                              | Quinta                                                               | Sexta                                                              | Sábado |
|---------------|---------|----------------------------------------------------------------------|--------------------------------------------------------------------|---------------------------------------------------------------------|----------------------------------------------------------------------|--------------------------------------------------------------------|--------|
| 19:00 ~ 19:50 |         | <u>COG - Contabili</u><br><u>ADM-02-N</u><br><u>Tipo: Presencia</u>  | <u>ECMI - Economi</u><br><u>ADM-02-N</u><br><u>Tipo: Presencia</u> | <u>COG - Contabili</u><br><u>ADM-02-N</u><br>Tipo: Presencia        | <u>DAI - Direito Ap</u><br><u>ADM-02-N</u><br><u>Tipo: Presencia</u> | <u>ECMI - Economi</u><br><u>ADM-02-N</u><br><u>Tipo: Presencia</u> |        |
| 19:50 ~ 20:40 |         | <u>COG - Contabili</u><br><u>ADM-02-N</u><br><u>Tipo: Presencia</u>  | <u>ECMI - Economi</u><br><u>ADM-02-N</u><br><u>Tipo: Presencia</u> | <u>COG - Contabili</u><br><u>ADM-02-N</u><br><u>Tipo: Presencia</u> | <u>DAI - Direito Ap</u><br><u>ADM-02-N</u><br><u>Tipo: Presencia</u> | ECMI - Economi<br>ADM-02-N<br>Tipo: Presencia                      |        |
| 21:00 ~ 21:50 |         | <u>DAI - Direito Ap</u><br><u>ADM-02-N</u><br><u>Tipo: Presencia</u> | <u>EMPCE - Empre</u><br><u>ADM-02-N</u><br><u>Tipo: Presencia</u>  | <u>MQI - Métodos (</u><br><u>ADM-02-N</u><br><u>Tipo: Presencia</u> | <u>MQI - Métodos (<br/>ADM-02-N</u><br><u>Tipo: Presencia</u>        | <u>EMPCE - Empre</u><br><u>ADM-02-N</u><br><u>Tipo: Presencia</u>  |        |
| 21:50 ~ 22:40 |         | DAI - Direito Ap<br>ADM-02-N<br>Tipo: Presencia                      | <u>EMPCE - Empre</u><br><u>ADM-02-N</u><br><u>Tipo: Presencia</u>  | <u>MQI - Métodos (</u><br><u>ADM-02-N</u><br><u>Tipo: Presencia</u> | <u>MQI - Métodos (</u><br><u>ADM-02-N</u><br><u>Tipo: Presencia</u>  | EMPCE - Empre<br>ADM-02-N<br>Tipo: Presencia                       |        |

#### Clique então em CONFIRMAR MATRÍCULA

| RM Portal Versão 12.1.22.                                                                     | 155                   | × +                                                  |                 |               |                                   |                           |                |               |                  |    |                 |         |
|-----------------------------------------------------------------------------------------------|-----------------------|------------------------------------------------------|-----------------|---------------|-----------------------------------|---------------------------|----------------|---------------|------------------|----|-----------------|---------|
| (←) → C' @                                                                                    |                       | I famig.tst.rm.to                                    | tvscloud.com.t  | or:2079/Corpo | ore.Net/Main.aspx                 | ActionID=EduMat           | triculaOnlineA | ctionWeb&Sele | ectedMen 🛛       | ]  | ${igsidential}$ | ☆       |
| Usuário: Alatina de la la                                                                     |                       | Coligada: 1 - FAMIG FACULDADE                        | DE MINAS GERA   | NIS           |                                   |                           |                |               |                  |    |                 |         |
|                                                                                               | Início                | <ul> <li>Educacional - Acadêmico - I</li> </ul>      | Aatricula On Li | ne            |                                   |                           |                |               |                  |    |                 |         |
| Acadêmico                                                                                     | Conte                 | xto da matrícula                                     |                 |               |                                   |                           |                |               |                  |    |                 |         |
|                                                                                               | Cur<br>Per            | so: Administração de Empresas<br>íodo Letivo: 2019.2 |                 |               | Habilitação/Sér<br>Aluno: 2010100 | ie: Bacharelado em<br>058 | Administração  | de Empresas   |                  |    |                 |         |
| Histórico<br>Mov. acadêmica<br>Notas/faltas etapa<br>Notas de avaliaçõe<br>Entrega de trab.da | as<br>es<br>av Discip | Confirmar matrícula<br>Jinas sugeridas               |                 |               |                                   |                           |                |               |                  |    | Crée            | ] Api   |
| Quadro de horário                                                                             | os III                | Alertas                                              | Selecione       | Turma         | ۵                                 | SubTurma                  | C              | réditos acad. | Créditos financ. | СН |                 | Tipo    |
| Ativ. curriculares                                                                            | 82                    | 2º Período                                           |                 |               |                                   |                           |                |               |                  |    |                 |         |
| Períodos de matric                                                                            | 2<br>CU 6             | Contabilidade Geral (COG)                            |                 |               |                                   |                           |                |               |                  |    |                 |         |
| - Corrências                                                                                  | <u>cu</u>             |                                                      | $\checkmark$    | ADM-02-N      |                                   |                           |                |               |                  | 1  | 8               | 0 Prese |
| Solicitações                                                                                  | 6                     | Direito Aplicado I (DAI)                             |                 |               |                                   |                           |                |               |                  |    |                 |         |
|                                                                                               |                       |                                                      | $\checkmark$    | ADM-02-N      |                                   |                           |                |               |                  | 1  | 8               | 0 Prese |
| - 🔰 <u>Plano de aula</u>                                                                      | e                     | Economia e Mercado I (ECMI)                          |                 |               |                                   |                           |                |               |                  |    |                 |         |
| Docs. obrigatórios                                                                            | 5                     |                                                      | $\checkmark$    | ADM-02-N      |                                   | 1                         | D              |               |                  | 1  | 8               | 0 Prese |
| Quadro de avisos                                                                              | 6                     | Empreendedorismo e Criação                           | de Empresas (I  | EMPCE)        |                                   |                           | 10             |               |                  |    |                 |         |
| Estagio/emprego                                                                               |                       |                                                      |                 | ADM-02-N      |                                   |                           |                |               |                  | 1  | 8               | 0 Prese |
| URI's externas                                                                                | 6                     | Métodos Quantitativos I (MO)                         | )               |               |                                   |                           |                |               |                  |    | -               |         |
| United externing                                                                              |                       |                                                      |                 | ADM-02-N      |                                   |                           |                |               |                  | 1  | 8               | 0 Prese |
|                                                                                               | (F)                   | 3º Período                                           |                 | Hattins 55-12 |                                   |                           |                |               |                  | 31 | 5               |         |
|                                                                                               |                       | IO Poríodo                                           |                 |               |                                   |                           |                |               |                  |    |                 |         |

O contrato financeiro será exibido na tela, podendo ser impresso. Clique em LI E ACEITO (FINALIZAR)

| Contrato financeiro                                                                                             |                                                                                            | ×                                                                               |
|----------------------------------------------------------------------------------------------------|--------------------------------------------------------------------------------------------|---------------------------------------------------------------------------------|
| Faculdade Minas Gera<br>AVENIDA DO CONTOR<br>BELO<br>Fone:                                                      | FAMIG FACULDA<br>03.418<br>is<br>RNO, 10185 - PRADO<br>HORIZONTE - MG<br>31.3295.4004 Fax: | ADE DE MINAS GERAIS<br>3.437/0001-38                                            |
| *** DOCUMENTO VÁLID<br>CONTRATO DE PRESTA                                                                       | <mark>o apenas para visu</mark><br>Ação de serviços ed                                     | ALIZAÇÃO ***<br>UCACIONAIS                                                      |
| Aluno: / FAS<br>Curso: ADMINISTRAÇÃO DE EMPRESAS<br>Endereço: I.c., c. c. c. c. c. c. Y, 49<br>Cidade: CONTAGEM | ß                                                                                          | CPF: 0800 1200000<br>Período letivo: 2019.2<br>Bairro: INDUSTRIAL<br>Estado: MG |
| R<br>J<br>N                                                                                                    |                                                                                            |                                                                                 |
| 0,00 valor parcial<br>0,00 valor liquido<br>0,00 valor                                                          |                                                                                            | BELO HORIZONTE, 23 de janeiro 2019 ❤                                            |
| Li e aceito (Finalizar) Fechar                                                                                  |                                                                                            |                                                                                 |

#### Aguarde a confirmação da matrícula

|                   | Curs<br>Perío | o: Administração de Empresas<br>ido Letivo: 2019.2 |                | Hat      | ilitação/Série: Bacharelado em Adn<br>no: 2010100058 | ninistração de Empresas | D                |    |              |
|-------------------|---------------|----------------------------------------------------|----------------|----------|------------------------------------------------------|-------------------------|------------------|----|--------------|
| bas               | <b>~</b>      | Confirmar matrícula                                |                |          |                                                      |                         |                  |    | Apre-        |
| <u>ðes</u><br>/av | Discipli      | nas sugeridas                                      |                |          |                                                      |                         |                  |    | Créditos fin |
| ios               |               | Alertas                                            | Selecione      | Turma    | △ SubTurma                                           | Créditos acad.          | Créditos financ. | СН | Тіро         |
|                   | ⊟ 20          | Periodo                                            |                |          |                                                      |                         |                  |    |              |
| :<br>CU           | Θ             | Contabilidade Geral (COG)                          |                |          |                                                      |                         |                  |    |              |
|                   |               |                                                    | $\checkmark$   | ADM-02-N |                                                      |                         | 1                |    | 80 Presen    |
|                   | Θ             | Direito Aplicado I (DAI)                           |                |          |                                                      |                         |                  |    |              |
|                   |               |                                                    | $\checkmark$   | ADM-02-N | C                                                    |                         | 1                |    | 80 Presen    |
|                   | 8             | Economia e Mercado I (ECMI)                        |                |          | Confirmando                                          | a matrícula             |                  |    |              |
|                   |               |                                                    |                | ADM-02-N | <u></u>                                              |                         | 1                |    | 80 Presen    |
|                   | 8             | Empreendedorismo e Criação                         | de Empresas (I | EMPCE)   |                                                      |                         |                  |    |              |
|                   |               |                                                    |                | ADM-02-N |                                                      |                         | 1                |    | 80 Presen    |
|                   | 8             | Métodos Quantitativos I (MQI                       | )              |          |                                                      |                         |                  |    |              |
|                   |               |                                                    |                | ADM-02-N |                                                      |                         | 1                |    | 80 Presen    |
|                   | ⊞ 30          | Periodo                                            |                |          |                                                      |                         |                  |    |              |
|                   | ⊕ 40          | Período                                            |                |          |                                                      |                         |                  |    |              |
|                   | ⊕ 5°          | Período                                            |                |          |                                                      |                         |                  |    |              |
|                   | ⊕ 60          | Periodo                                            |                |          |                                                      |                         |                  |    |              |
|                   | ⊞ 70          | Período                                            |                |          |                                                      |                         |                  |    |              |
|                   | ⊕ 80          | Período                                            |                |          |                                                      |                         |                  |    |              |

Após a mensagem abaixo o aluno estará pré matriculado nas disciplinas do novo período letivo. Clique em OK para finalizar

Pré-Matrícula Realizada com Sucesso

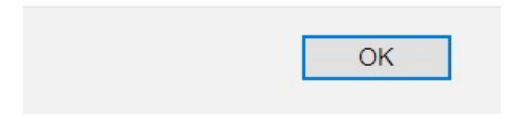

#### O comprovante será gerado e poderá ser impresso pelo aluno

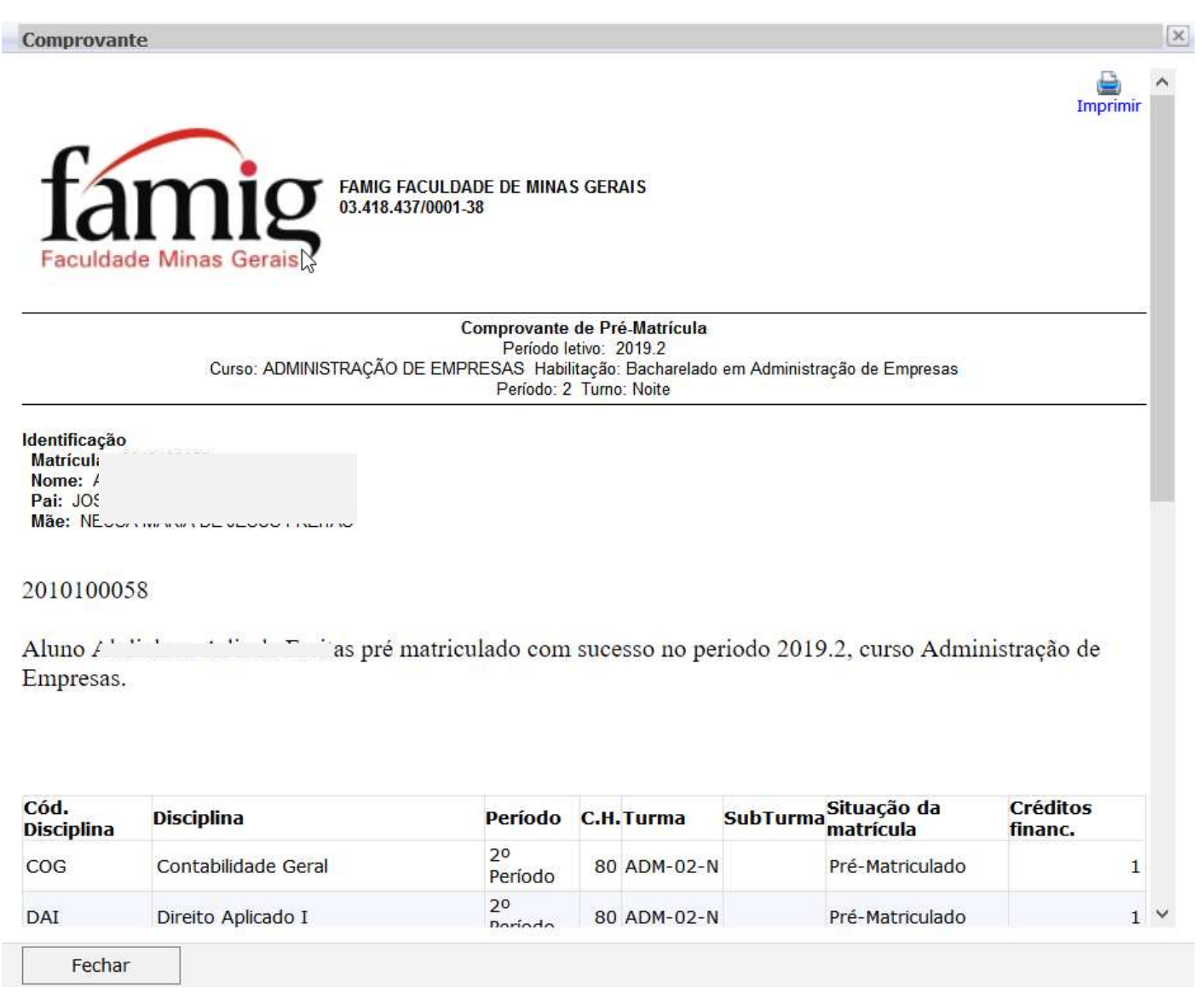

Caso o aluno queira imprimir o boleto, basta clicar no botão de impressão de boleto

| RM Portal Versão 12.1.22.15           | 5 × +                                              |                                                                 |                              | - 0 ×                                                 |
|---------------------------------------|----------------------------------------------------|-----------------------------------------------------------------|------------------------------|-------------------------------------------------------|
| ← → ♂ ✿                               | (i) famig.tst.rm.totvscloud.com.                   | pr:2079/Corpore.Net/Main.aspx?ActionID=EduMatriculaOnlineAction | nWeb&SelectedMenuIDKey 🚥 😒 🟠 | 🛓 III\ 🗊 💩 🍓 📴 🧮 🗏                                    |
| Usuário: /                            | AMIG FACULDADE DE MINAS GERA                       | IS                                                              |                              | <u>Fale Conosco</u> Ambiente <del>+</del> <u>Sair</u> |
|                                       | Início - Educacional - Acadêmico - Matricula On Li | ne                                                              |                              |                                                       |
| Acadêmico<br>                         |                                                    | Processo finalizado c                                           | om sucesso.                  |                                                       |
| Mov. acadêmica<br>Notas/faltas etapas | Caso queira imprimir o(s) boleto(s), verifique     | a opção abaixo ou utilize os menus ao lado.                     |                              |                                                       |
| Entrega de trab./av                   | Vencimento: 21/08/2019<br>Linha digitável: 1       | Valor Bruto: 250,00                                             | Situação: Em aberto          | V BOLETO                                              |
| Quadro de horários                    |                                                    |                                                                 |                              |                                                       |
| Matrícula on-line                     |                                                    |                                                                 |                              |                                                       |
| Corrências                            |                                                    |                                                                 |                              |                                                       |
| Matriz curricular                     |                                                    |                                                                 |                              |                                                       |
| Docs. obrigatórios                    |                                                    |                                                                 |                              |                                                       |
| Quadro de avisos                      |                                                    |                                                                 |                              |                                                       |

Estágio/emprego